# MetriCorr

# **TR-Monitor**

**Installation Manual** 

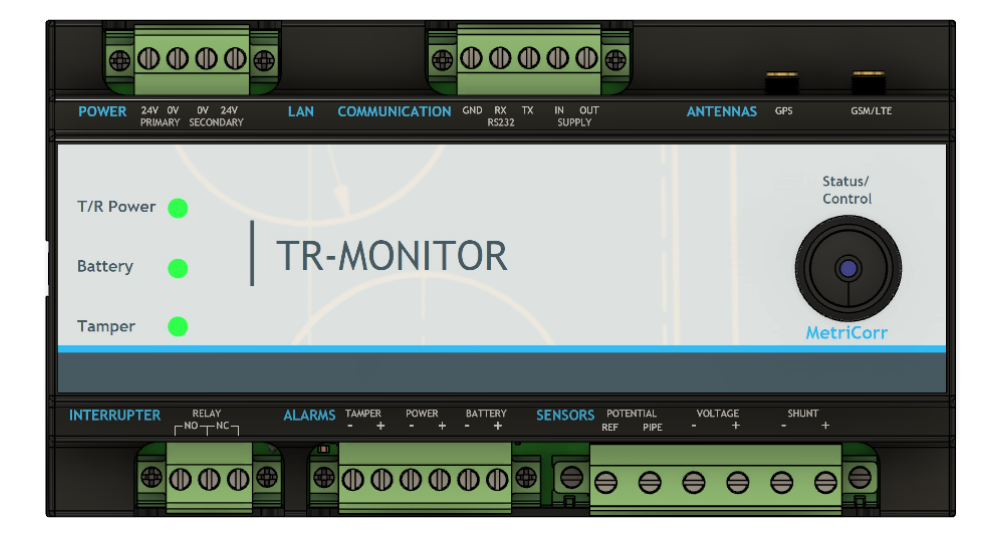

Document: 102618-01 Release date: July 2022

## Contents

| 1 Int | roduction                                       | . 3 |
|-------|-------------------------------------------------|-----|
| 1.1   | Terms & abbreviation:                           | 3   |
| 1.2   | Accessories                                     | 3   |
| 2 Sp  | ecifications & Basic Functions                  | . 4 |
| 2.1   | Overview of Basic Functions                     | 4   |
| 2.2   | Specifications                                  | 5   |
| 2.3   | LED indicators & Alarm inputs                   | 8   |
| 3 Da  | ta transmission & WEBservice                    | . 9 |
| 3.1   | MasterLink – Control Button & "Status LED"      | .10 |
| 4 Ins | stallation of TR-Monitor                        | 12  |
| 4.1   | Schematic example (TRM - existing installation) | .13 |
| 4.2   | Installation Instructions                       | .14 |

| Revision | Date       | Comments       | Prepared | Review | Approval |
|----------|------------|----------------|----------|--------|----------|
|          |            |                |          |        |          |
|          |            |                |          |        |          |
|          |            |                |          |        |          |
|          |            |                |          |        |          |
| 1.00     | 2022-07-05 | First release. | RCH      | LBT    | FGa      |

## **1** Introduction

This document describes how to install MetriCorr's TR-Monitor (Transformer Rectifier-Monitor), which comes in a standard DIN-mountable casing for easy installation.

Hereafter referred to as "TRM".

The TRM is designed to monitor various types of Rectifiers for cathodic protection of pipelines and other metal structures.

- 1. Pipe to reference electrode potential
- 2. Rectifier output current.
- 3. Rectifier output voltage.
- 4. Instant Off Interrupter, that is time synchronized with MetriCorr dataloggers
- 5. Off-potentials measurements

Similar to MetriCorr's Slimline series of dataloggers, the TRM holds a "MasterLink" for data communication with WEBservice, which is MetriCorr's online remote monitoring system. (CP manage) Go <u>www.metricor.com</u> for more information and operation instructions for WEBservice.

This "TR-Monitor Installation Manual" can also be downloaded at www.metricorr.com/downloads.

#### 1.1 Terms & abbreviation:

| TRM           | Transformer Rectifier Monitor, also referred to as "Unit".                                        |
|---------------|---------------------------------------------------------------------------------------------------|
| T/R           | Transformer Rectifier.                                                                            |
| PIPE          | Refers to buried metallic pipeline or other metal structure.                                      |
| Rectifier     | Transformer Rectifier feeding the pipe/structure with DC-current.                                 |
| Interrupter   | Switch/breaker connected between rectifier and pipe to interrupt the current to the pipe.         |
| Off-potential | Pipe-potential immediately after the cathodic protection current have been cut off. (Interrupted) |
| WEBservice    | MetriCorr's online cathodic protection management sotware, which is also known as<br>"CP*Manage"  |
| MasterLink    | Integral part of the TRM, which handles data communication, etc.                                  |
| Datalogger    | Integral part of the TRM, which performs measurements on the sensor inputs.                       |
|               |                                                                                                   |

The TRM terminals are referred to by "TRM" followed by the name of the given terminal in parentheses. In example: "TRM (Power, Primary, 24V)".

#### **1.2 Accessories**

Connectors with screw terminals: 3 pin, 4 pin, 5 pin, 6 pin and 6 pin (wide) Optional: Combi antenna GSM/LTE + GPS/GNSS

## 2 Specifications & Basic Functions

## 2.1 Overview of Basic Functions

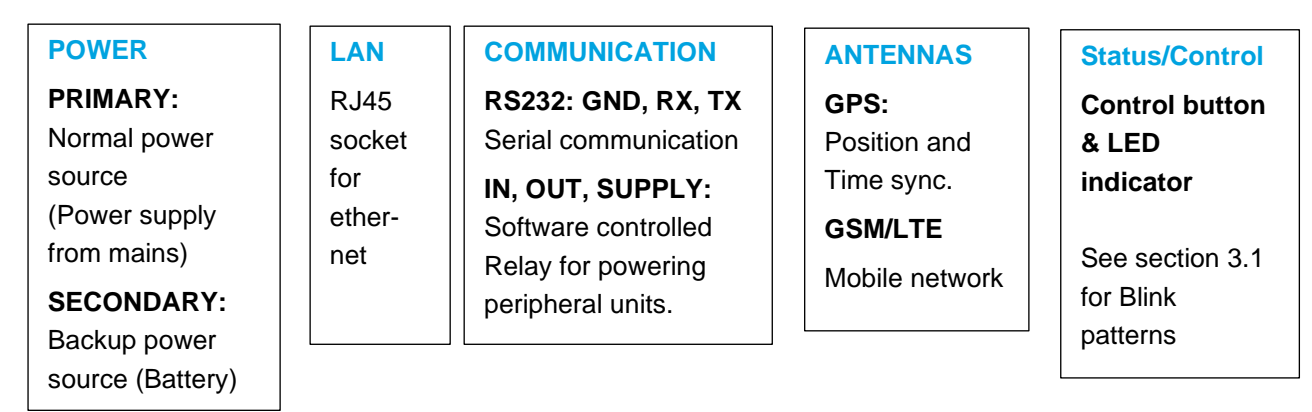

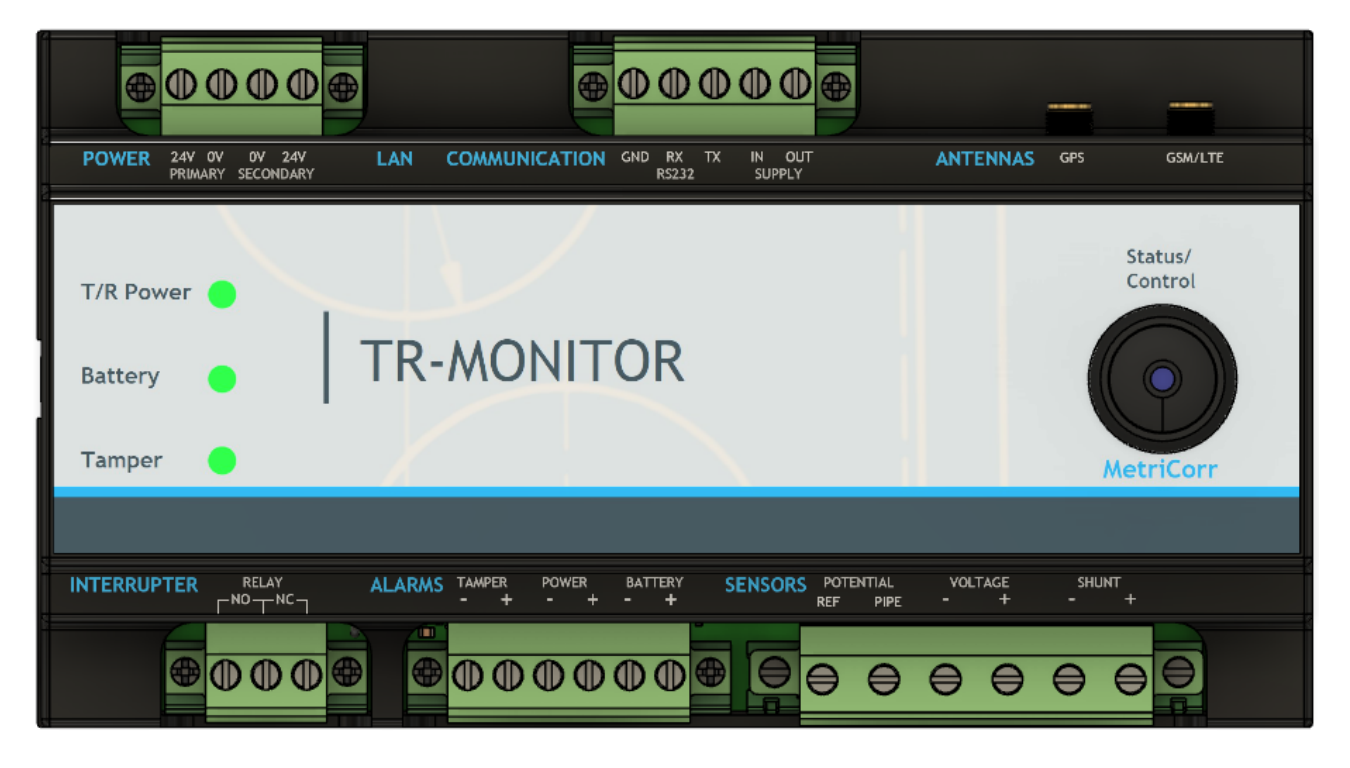

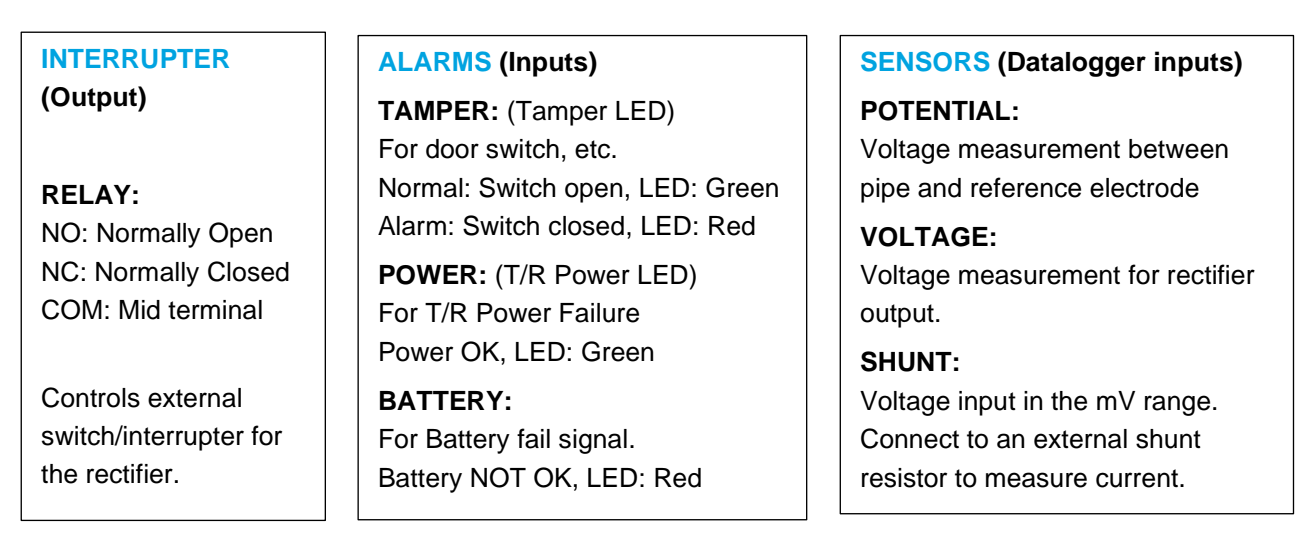

## **MetriCorr**

## 2.2 Specifications

#### **POWER** (Input)

| Voltage range:          | (Primary & Secondary) | [10V -> 28Vdc] |
|-------------------------|-----------------------|----------------|
| Standby Supply current: | 12V dc supply         | 16 mA          |
|                         | 24 Vdc supply         | 12 mA          |
| Current, maximum:       | 12V dc supply         | 100 mA, (1.2W) |
|                         | 24 Vdc supply         | 45 mA, (1.08W) |

#### LAN

RJ45 socket for LAN/ethernet connection

#### **COMMUNICATION**

This 5 pin connector enables power and communication to an external RS232 device.RS232 interfaceGND, RX, TXSupply In & OutSoftware controlled relay for powering peripheral units. Timing can be set in<br/>WEBservice.

#### ANTENNAS

| GSM/LTE antenna | 2G / 3G / 4G / 5G |
|-----------------|-------------------|
| GPS antenna     | GPS / GNSS        |

#### Status/Control

See section 3.1 MasterLink – Control Button & "Status LED"

#### **INTERRUPTER**

This relay output controls interruption of cathodic protection current for off-potential measurements. The relay combines a bi-directional Solid State Relay and a mechanical relay for fast response time and true "Normally closed" operation" in case of power down.

#### Relay specifications: Type:

Type:Bi-directional Solid State Relay + mechanical failsafe relayMaximum peak voltage:± 30 VMaximum current:500 mAIsolation voltage:500 mA

For higher currents (> 500 mA) an external relay can be controlled using this output. See section 4. Installation of TR-Monitor

#### **ALARMS**

These 3 inputs are logical HI or LO and galvanically isolated from each other and all other inputs and outputs.Voltage range:[0Vto 30V]HI state minimum voltage:2.5VLO state maximum voltage0.7V

**TAMPER:** Typically used for door switch **POWER:** Typically connected to the rectifiers "Power monitor" output. **BATTERY:** Typically connected to an UPS/battery charger/controller that indicates low battery voltage.

#### **SENSORS** (Datalogger inputs)

| <b>POTENTIAL</b> (REF input to PIPE input) and <b>VOLTAGE</b> ("+" input to "-" input) |                                                           |                       |                                       |  |  |
|----------------------------------------------------------------------------------------|-----------------------------------------------------------|-----------------------|---------------------------------------|--|--|
| Electrical                                                                             | Voltage range:                                            | ± 100 V <sub>DC</sub> |                                       |  |  |
| charac-                                                                                |                                                           | 100 V <sub>AC</sub>   |                                       |  |  |
| teristics                                                                              | Input resistance                                          | ~ 10 MΩ               | (resistive)                           |  |  |
|                                                                                        | AC to DC rejection                                        | - 80 dB               |                                       |  |  |
|                                                                                        | DC voltage resolution:                                    | 0.1 mV                |                                       |  |  |
|                                                                                        | DC voltage accuracy:                                      | ± 1mV ± 0.3%          |                                       |  |  |
|                                                                                        | AC Voltage Resolution                                     | 0.1 mV                |                                       |  |  |
|                                                                                        | AC Voltage Accuracy                                       | ± 1mV ± 1%            |                                       |  |  |
| Surge                                                                                  | Nominal Discharge Current                                 | 5 kA                  | 15 hits                               |  |  |
| Protection                                                                             | 8/20 μs                                                   |                       |                                       |  |  |
|                                                                                        | Lightning Impulse Current                                 | 1 kA                  | (Based on energy handling capability) |  |  |
|                                                                                        | 10/350 µs                                                 |                       |                                       |  |  |
|                                                                                        | 4 kV according to EN/ISO 61000-4-5, installation class 4. |                       |                                       |  |  |
| Isolation                                                                              | 1 kV continuously                                         |                       | Isolation voltage to all other inputs |  |  |
| voltage                                                                                | 2.5 kV for 1 second                                       |                       |                                       |  |  |

| SHUNT ("+" i      | SHUNT ("+" input to "-" input)                                           |                                       |                                                             |  |  |
|-------------------|--------------------------------------------------------------------------|---------------------------------------|-------------------------------------------------------------|--|--|
| Millivolt input f | Millivolt input for current measurement using an external shunt resistor |                                       |                                                             |  |  |
| Shunt             | Recommended DC Voltage                                                   | ± 200mVdc                             |                                                             |  |  |
| selection         | range for shunt selection, max                                           |                                       |                                                             |  |  |
| (Examples)        | Rectifier output 100A                                                    | 125A / 60 mV                          | Shunt resistance 0.48 m $\Omega$ (P <sub>max</sub> = 6.0W)  |  |  |
|                   | Rectifier output 20A                                                     | 25A / 150 mV                          | Shunt resistance 6.0 m $\Omega$ (P <sub>max</sub> = 3.0W)   |  |  |
|                   | Rectifier output 3A                                                      | 4A / 150 mV                           | Shunt resistance 37.5 m $\Omega$ (P <sub>max</sub> = 0.45W) |  |  |
|                   | WEBservice calculates the correspon                                      | nding current from a                  | user-determined shunt resistance value.                     |  |  |
| Electrical        | Absolute max. continuous                                                 | ± 10 V <sub>DC</sub>                  |                                                             |  |  |
| charac-           | voltage                                                                  | 10 Vac                                |                                                             |  |  |
| teristics         | Voltage range (peak, incl. AC)                                           | ± 1 V                                 | Before clipping                                             |  |  |
|                   | Input impedance                                                          | 33 kΩ                                 | (resistive)                                                 |  |  |
|                   | AC to DC rejection                                                       | -80 dB                                |                                                             |  |  |
|                   | DC voltage resolution                                                    | 0.2 µV                                | (0.2mA @ 1mΩ, 2µA @ 100mΩ)                                  |  |  |
|                   | DC voltage accuracy                                                      | ±1 μV ±0.1% rdg                       | (1mA ±0.1% rdg @ 1 mΩ, 10μA @ 100mΩ)                        |  |  |
|                   | AC Voltage Resolution                                                    | 0.2 µV                                | (0.2mA @ 1mΩ, 2μA @ 100mΩ)                                  |  |  |
|                   | AC Voltage Accuracy                                                      | ±5 μV ±0.1% rdg                       |                                                             |  |  |
| Surge             | Nominal Discharge Current                                                | 10 kA                                 | 15 hits                                                     |  |  |
| Protection        | 8/20 µs                                                                  |                                       |                                                             |  |  |
|                   | Lightning Impulse Current                                                | 2.5 kA                                | (Based on energy handling capability)                       |  |  |
|                   | 10/350 µs                                                                |                                       |                                                             |  |  |
|                   | 4 kV according to EN/ISO 61000-4-5, installation class 4.                |                                       |                                                             |  |  |
| Isolation         | 2.5 kV for 1 second                                                      | Isolation voltage to all other inputs |                                                             |  |  |
| voltage           |                                                                          |                                       |                                                             |  |  |

| General                     |                           |
|-----------------------------|---------------------------|
| Casing                      | IP20, DIN-rail mount      |
| Operating temperature range | -40 °C to +85 °C          |
| Dimensions                  | L: 156mm, W: 60mm H: 86mm |
|                             |                           |

| MasterLink                                         |                                                  |
|----------------------------------------------------|--------------------------------------------------|
| Storage capacity                                   | +200,000 readings                                |
| Logging intervals                                  | 10 min $\rightarrow \infty$ , recommended 1 hour |
| Communication LTE Cat. M – 4G/5G with 2G fall back |                                                  |
|                                                    | Ethernet                                         |
|                                                    | RS232                                            |
|                                                    | GPS/GNSS Position and Time Synchronization       |

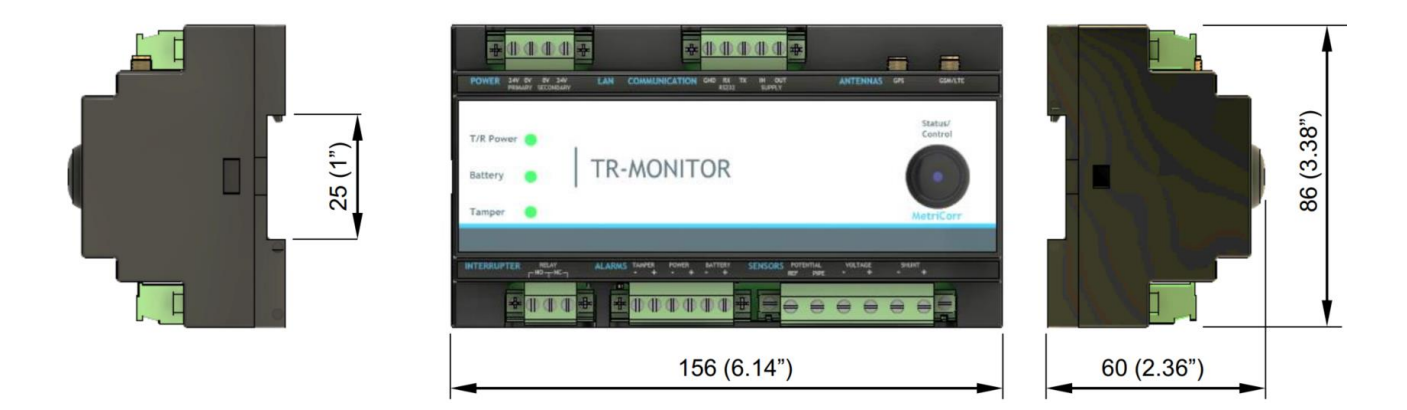

## 2.3 LED indicators & Alarm inputs

The three LED indicators on the left side of the front panel indicates the status of the TRM alarm inputs, which can be either logically low or high.

- **"T/R Power"** is dedicated to show the status of the T/R to be monitored. Many T/R's are equipped with a "Power monitor" signal output that can be connected to the TRM (Power) inputs.
- **"Battery"** is dedicated to indicate if the battery is de-charged or defect. Battery powered UPS supplies are often equipped with a status signal output that can be connected to the TRM(Battery) inputs.
- "Tamper" is dedicated to i.e. a door-switch to indicate intrusion/access to the TRM-installation.

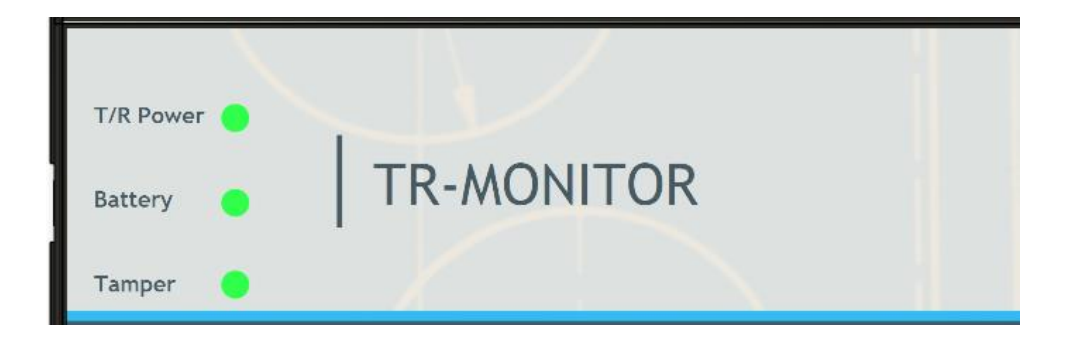

The three LEDs will light up red or green according to the following table:

| Logical Input Level | Low   | Unconnected | High |
|---------------------|-------|-------------|------|
| LED Indication      |       |             |      |
| Power               | Green | OFF         | OFF  |
| Battery             | OFF   | OFF         | Red  |
| Tamper              | Green | Green       | Red  |

If all TRM (ALARM) input terminals are left unconnected, the "T/R Power" and "Battery" LEDs will be turned off and the "Tamper" LED will be green.

## 3 Data transmission & WEBservice

Measurement data from the sensor inputs can be transmitted by the MasterLink via mobile network or ethernet connection using MetriCorr's WEBservice. <u>https://data-metricorr.com</u>.

#### MasterLink data communication

- 1. Mobile network wireless LTE/GSM to WEBservice
- 2. **Ethernet** cable connection to external router/modem

New customers must provide company name and email address to MetriCorr to receive account information (username and password) to login to WEBservice at <a href="https://data-metricorr.com">https://data-metricorr.com</a>.

Please contact MetriCorr at <a href="mailto:support@metricorr.com">support@metricorr.com</a>

It is possible to acquire several logins (username and password) to the same WEBservice account.

To link a new MetriCorr device to an existing account, please send an email to <u>support@metricorr.com</u> with the following information:

- Account Name (existing or new) you wish the unit(s) to be assigned to.
- User email address (for new users to log in to existing or new accounts)
- MasterLink Serial Number(s) you wish to link to the account

## 3.1 MasterLink - Control Button & "Status LED"

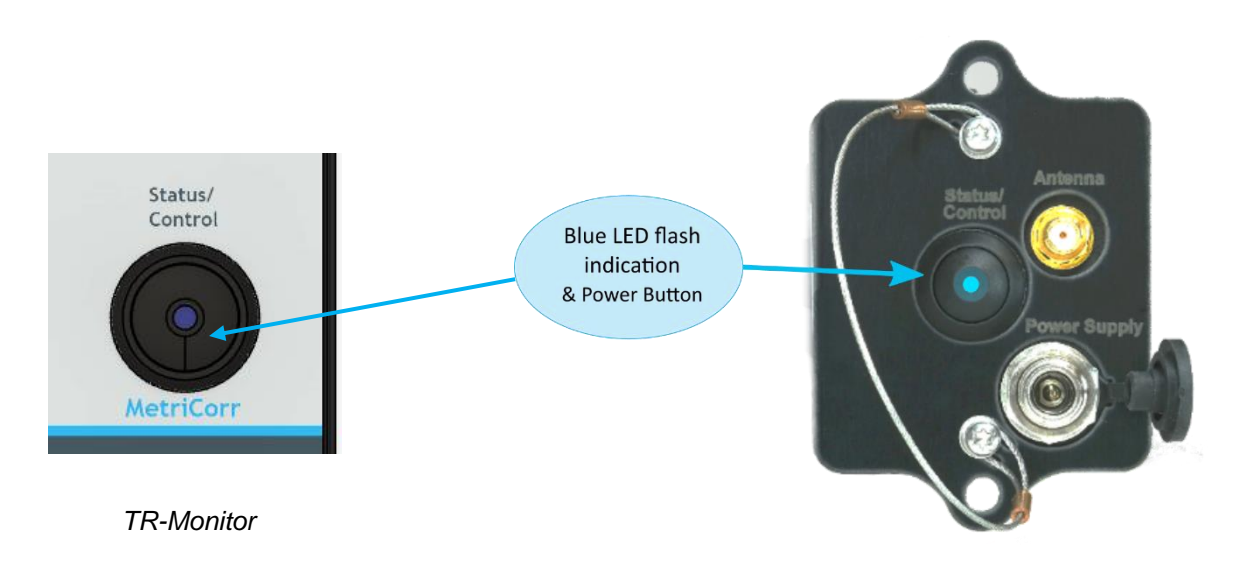

Slimline MasterLink/Datalogger

The Blue Status LED indicates the state of the MasterLink.

**Pressing the control button shortly (< 0.5s)** may result in any of the two LED flash patterns below:

25 short blinks indicates that the unit is turned off. This state is rarely used for other applications than MetriCorr's VL100/MasterLink with built-in lithium battery.

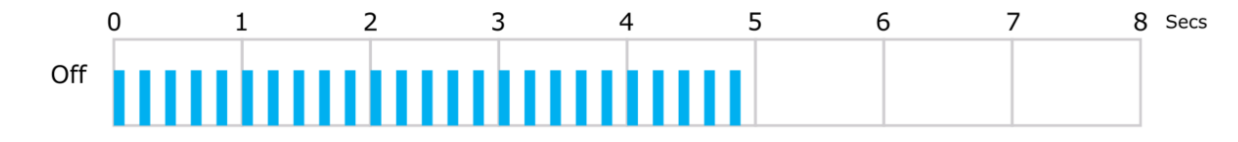

11 blinks indicates that the unit is in "Sleep mode", which minimizes the current consumption, ideal for battery operated installations.

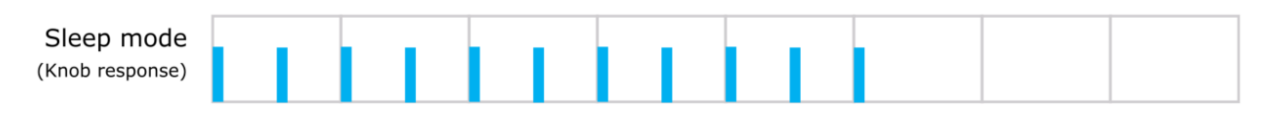

Pressing the control button for at least 5 sec will turn the unit on or off.

**Pressing the control button for at least 1 sec**, but less than 5 sec will put the MasterLink in "Searching" mode, indicating that WEBservice or COM port communication is attempted.

|                                | WEBservice                                        | COM port (Satellite & standalone)                   |
|--------------------------------|---------------------------------------------------|-----------------------------------------------------|
|                                | The MasterLink is searcing for a network.         |                                                     |
| Searching                      | 1 short (0.5 ms) flash repeated every secor       | nd.                                                 |
|                                | 0 1 2 3                                           | 4 5 6 7 8 Secs                                      |
|                                | The MasterLink is transmitting data to WEBservice |                                                     |
| Trans-<br>mitting              | 3 short (0.5 ms) consecutive flashes repeat       | ed every second.                                    |
|                                | 0 1 2 3 4                                         | 4 5 6 7 8 Secs                                      |
|                                | After data transmission has been performed        | d, the unit will go into "Sleep mode", indicated by |
| Sleep<br>mode                  |                                                   | 5 6 7 8 Secs                                        |
|                                | When the unit is performing measurements          | , the LED will blink once a second.                 |
| Measuring<br>(Dataloggin<br>g) | 0 1 2 3 4                                         | 4 5 6 7 8 Secs                                      |
|                                | 🛪 ON 🥿                                            | Measuring                                           |
|                                |                                                   | ► Waiting                                           |
|                                | StatusHoldPush <0.5s5s                            | <ul> <li>Searching</li> </ul>                       |
|                                |                                                   | Transmitting                                        |

🔺 OFF

## 4 Installation of TR-Monitor

MetriCorr's TRM is designed for easy installation in existing rectifier installations for cathodic protection. This section describes how the TRM is installed in a typical installation of a rectifier for cathodic protection of a pipeline. See the schematic in section 4.1 Schematic example (TRM - existing installation)

For this example, the existing installation consists of the following components:

- Rectifier
- Relay / Interrupter (of rectifier current)
- Anode bed
- Reference electrode
- Door Switch (Normally closed)

TRM & peripheral components to be installed:

- TRM (MetriCorr)
- Power supply (12 Vdc or 24 Vdc, minimum 5W)
- Antennas (GSM/LTE and GPS)
- Battery (optional, for backup power in case of power outages)

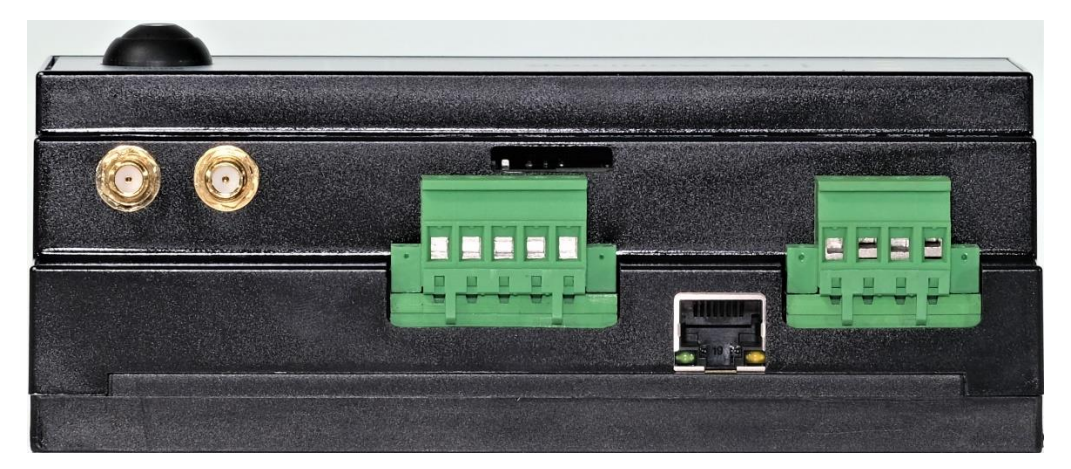

Top view, MetriCorr TRM

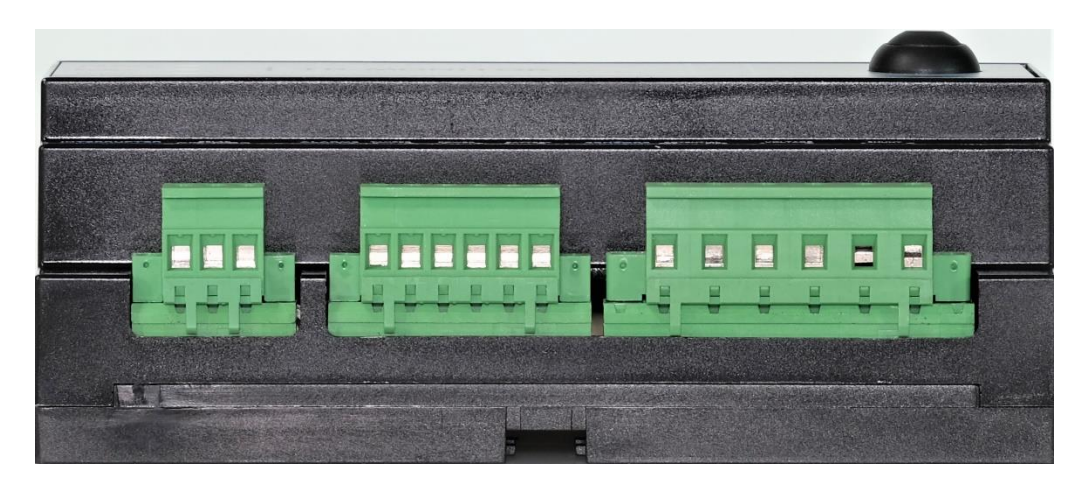

Bottom view, MetriCorr TRM

## 4.1 Schematic example (TRM - existing installation)

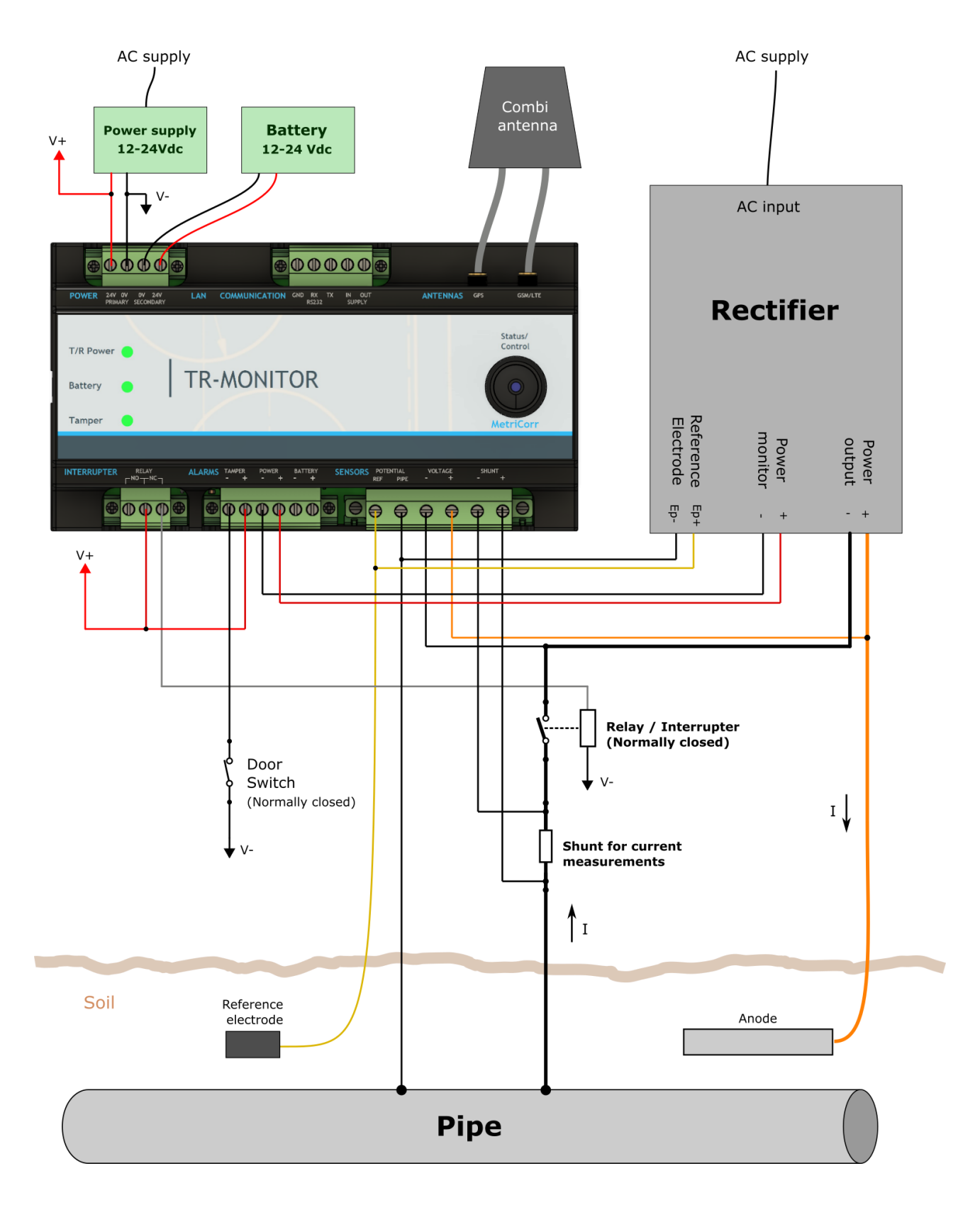

## 4.2 Installation Instructions

- 1. Select the shunt to make sure that the maximum voltage across the shunt does not exceed  $\pm$  200 mVdc under normal full range operation. (At maximum rectifier output current).
- 2. Make sure that the control voltage of the installed "Relay / interrupter" match the power supply level, i.e. 24 Vdc.

#### **SENSORS** (Datalogger inputs)

- 1. Connect the reference electrode to both TRM (POTENTIAL, Ref) and the dedicated input terminals on the rectifier if available.
- If two pipe connections exist, connect the second pipe connection directly to TR-M (PIPE) and the rectifier measurement input as shown on the schematic, section 4.1. (This will minimize the error from the voltage drop across the pipe cable for better measurement and rectifier accuracy). If only one pipe connection exists, connect TRM (PIPE) to TRM (SHUNT, +) and the rectifier measurement input, so both inputs are connected to the pipe.
- 3. Connect both TRM (VOLTAGE) terminals to the rectifier output terminals as close to the rectifier output terminals as possible. (To minimize errors due to voltage drop across the cables to anode and pipe.
- Connect TRM (SHUNT, +) to PIPE. Connect TRM (SHUNT, -) to the Relay / interrupter. This connection will result in a positive current value in relation to the normal current direction indicated with arrows on the schematic, section 4.1.
- Connect the control input of the Relay / interrupter (relay coil) to TRM (Relay, NC). Connect TRM (Relay, COM), positioned between the NO and NC terminals, to V+. This configuration will ensure that the control input of the Relay / interrupter is at 0V in case of power failure of the TR-M module.

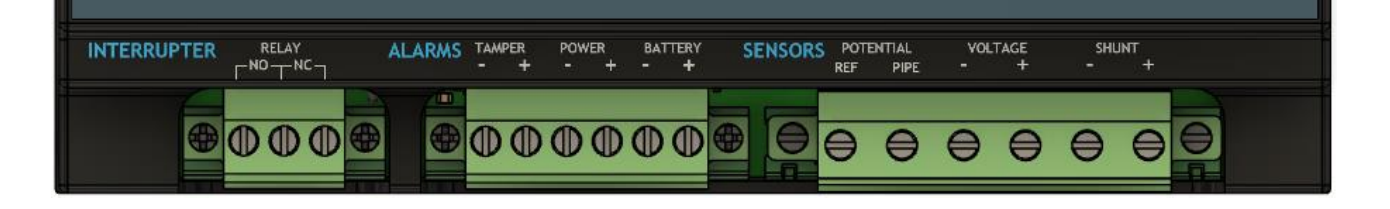

#### ALARMS

Connect the door switch to TRM (TAMPER, -) and V-.
 Connect TRM (TAMPER, +) to V+.
 If there's no door switch, leave both TAMPER inputs unconnected.

- 2. Connect TRM (POWER, and +) to the rectifier power monitor outputs if available. Otherwise leave both TRM(POWER) inputs unconnected.
- UPS/Battery power supplies are typically equipped with a status output signal that can be connected to the TRM (BATTERY) inputs. (Not shown on the schematic, section 4.1). However, this example uses the secondary power input for battery backup supply. Here, the TRM (BATTERY) inputs can be left unconnected.

#### POWER

- Connect the DC power supply (12 Vdc to 24 Vdc) to the TRM (POWER, PRIMARY) inputs. "24V" is referred to as "V+". "0V" is referred to as "V-". MetriCorr recommends that the DC power supply is connected to the same AC supply as the rectifier to enable the TRM to monitor the AC supply to the rectifier.
- 2. Connect backup battery (or other backup power supply) to the TRM (POWER, SECONDARY) inputs. Note! The TR-M module will internally connect to either the primary or secondary input due to the following conditions:
  - Primary input connected if the primary power supply is available.
  - Secondary input connected if the primary power supply is NOT available.

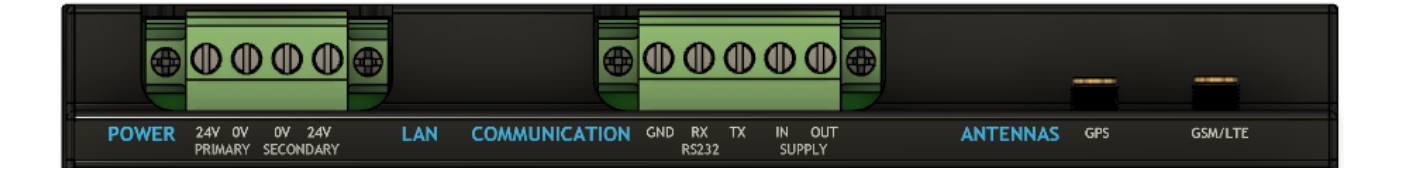

#### LAN & COMMUNICATION

 Typically, the MasterLink communicates with WEBservice via the GSM/LTE antenna. As an alternative, a wired LAN-connection or a modem with RS232 interface can also be used to transfer date in example at locations where wireless signals are not available.
 For this example, LAN and COMMUNICATION terminals are left unconnected.

#### **ANTENNAS**

- A GSM/LTE antenna that meets the requirement of the available network in your area must be connected to the TRM (ANTENNAS, GSM/LTE) terminal to establish wireless data connection for the MasterLink.
- 2. Reception of GPS coordinates and time stamps for synchronization of multiple TR-Monitors for offpotential measurements can be realized in two ways:
  - A dedicated GPS/GNSS antenna can be connected to the TRM (ANTENNAS, GPS) terminal. This antenna must have unblocked access to the sky to receive data from the required satellites.
  - b. If no external antenna is connected to the TRM (ANTENNAS, GPS) terminal, the internal GPS/GNSS antenna on the TRM circuit board can be used. Setup up of the internal GPS/GNSS antenna is done in WEBservice. See <u>www.metricorr.com</u> for further instructions.

## Please visit:

## www.metricorr.com

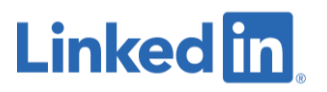

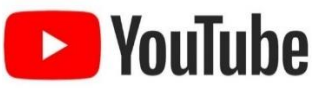

## **MetriCorr**

Toerringvej 7 2610 Rodovre Denmark Phone: +45 92 80 80 Email: support@metricorr.com

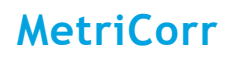